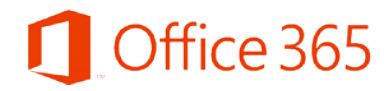

**College of Medicine Tutorial Series** 

Installing Office 365

- 1. Log in to Office 365 in your web browser
- 2. Click your name in the upper, right corner to view account options
- 3. Select the My Account link

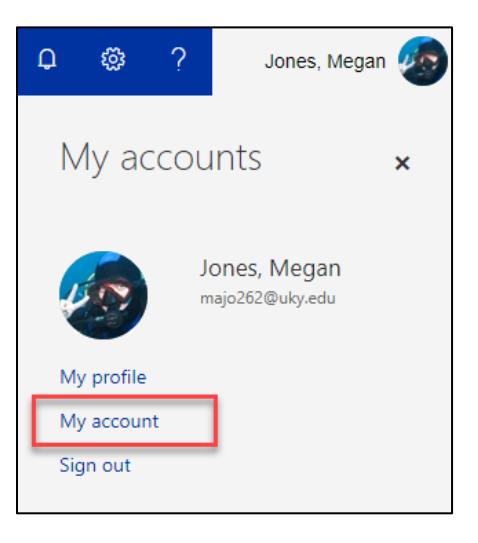

4. On the left vertical menu, select the option Install Status

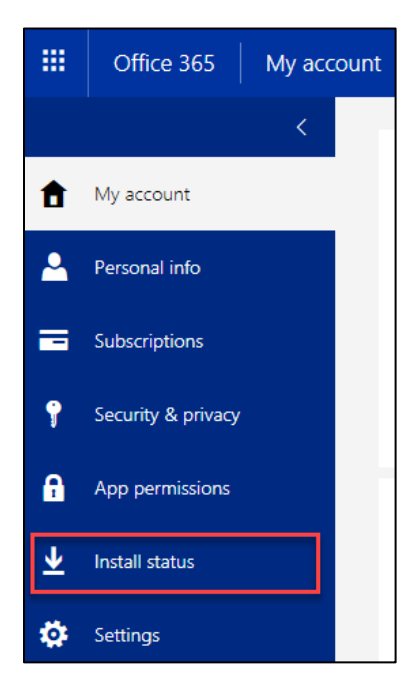

5. On the Install Status page, you will see your installations of Office 365. You will also be able to begin a new installation of Office 365. Select the Install desktop applications link.

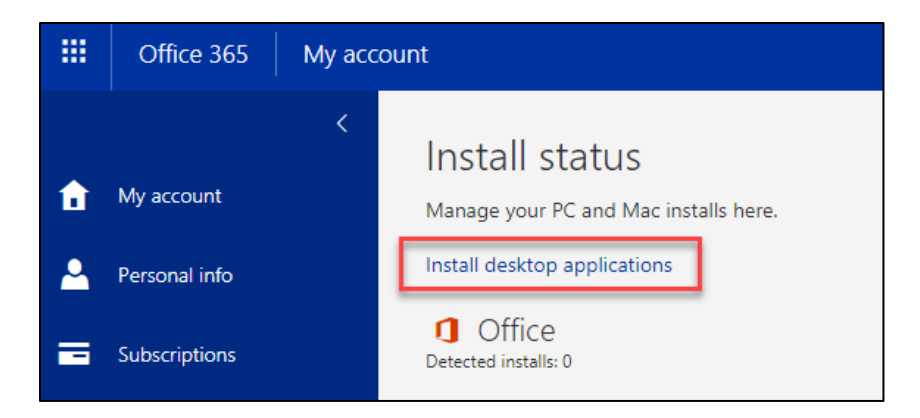

6. The download Office application page will appear, and you will be able to select the Install button to begin the installation of Office 365 on your computer.

| Office                                                                              |                                                         |                    |                 |                                             |                       |                  |                       |                                |                  |
|-------------------------------------------------------------------------------------|---------------------------------------------------------|--------------------|-----------------|---------------------------------------------|-----------------------|------------------|-----------------------|--------------------------------|------------------|
| Install Office                                                                      | 365 ProPlu                                              | is with the new    | 2016 apps       | What happ                                   | ened to Office 2      | 2013?            |                       |                                |                  |
| This will install                                                                   | the following                                           | g apps on your c   | omputer: Wor    | d, Excel, Powe                              | rPoint, OneNot        | e, Access, Pub   | lisher, Outlool       | k, Skype for Business, OneDriv | e for Business   |
| w]                                                                                  | x                                                       | P                  | N               | A                                           | P                     | 0                | S                     | <b>~</b>                       |                  |
| Word                                                                                | Excel                                                   | PowerPoint         | OneNote         | Access                                      | Publisher             | Outlook          | Skype for<br>Business | OneDrive<br>for Business       |                  |
|                                                                                     |                                                         |                    |                 |                                             |                       |                  |                       |                                |                  |
| Language:                                                                           |                                                         |                    | Ve              | ersion:                                     |                       |                  |                       |                                |                  |
| Language:<br>English (Unite                                                         | ed States)                                              |                    | ▼ 32            | ersion:<br>2-bit Advance                    | d                     |                  |                       |                                |                  |
| Language:<br>English (Unite<br>Don't see the la<br>Review system<br>Troubleshoot in | ed States)<br>anguage you<br>requirement<br>nstallation | ı want? İnstall on | ve of the langu | ersion:<br>P-bit Advance<br>ages in the lis | d<br>it above and the | en install a lan | guage accesso         | ory pack. Additional language  | s and language a |

7. You will then be prompted to save the executable file for the installation on your computer. A good place to save the file is generally somewhere it can be found easily (such as your Desktop).

| $\leftarrow \rightarrow \checkmark \uparrow $ 🗎 > This PC > Documents $\checkmark \lor \Diamond$ |                                           |                             |              |      | Search Documents | م     |
|--------------------------------------------------------------------------------------------------|-------------------------------------------|-----------------------------|--------------|------|------------------|-------|
| rganize 👻 New fold                                                                               | ler                                       |                             |              |      |                  | <br>? |
| University of Kent                                                                               | Name                                      | Date modified               | Туре         | Size |                  |       |
| This DC                                                                                          | Adobe                                     | 3/30/2018 8:08 AM           | File folder  |      |                  |       |
|                                                                                                  | 📙 Adobe Captivate Cached Projects         | 2/22/2018 3:19 PM           | File folder  |      |                  |       |
| 3D Objects                                                                                       | 📙 Camtasia Studio                         | 4/9/2018 7:28 AM            | File folder  |      |                  |       |
| Desktop                                                                                          | Custom Office Templates                   | 2/12/2018 3:35 PM           | File folder  |      |                  |       |
| Documents                                                                                        | My Adobe Captivate Projects               | 2/22/2018 3:04 PM           | File folder  |      |                  |       |
| 🕹 Downloads                                                                                      | My Articulate Projects                    | 4/16/2018 10:10 AM          | File folder  |      |                  |       |
| Music                                                                                            | Snaglt                                    | 4/9/2018 7:26 AM            | File folder  |      |                  |       |
| Pictures                                                                                         |                                           | 3/29/2018 4:10 PM           | File folder  |      |                  |       |
| Videos                                                                                           | Utilities                                 | 3/13/2018 7:39 AM           | File folder  |      |                  |       |
| Videos                                                                                           | Windows 10 VCE                            | 3/13/2018 7:39 AM           | File folder  |      |                  |       |
| Windows (C:)                                                                                     |                                           | 4/5/2018 9:37 AM            | File folder  |      |                  |       |
| 🛫 majo262 (\\UKH                                                                                 |                                           |                             |              |      |                  |       |
| 🛫 academictech (\                                                                                |                                           |                             |              |      |                  |       |
| · · · · · ·                                                                                      |                                           |                             |              |      |                  |       |
| File name: Setu                                                                                  | p.X86.en-us_O365ProPlusRetail_0b91ea75-09 | f1-4b5c-9fa8-bdd8fd165b38_T | X_PR_b_32exe |      |                  |       |
| Save as type: Appli                                                                              | ication                                   |                             |              | -    |                  |       |
| Save as type. Appli                                                                              | leation                                   |                             |              | - 0  |                  |       |

8. Microsoft will also display directions to help guide you through the installation process.

| Just a few more steps                                    |                                |                                               |
|----------------------------------------------------------|--------------------------------|-----------------------------------------------|
| Setup                                                    | Yes                            | Office                                        |
| 1 Click Open                                             | 2 Say "yes"                    | 3 Stay online                                 |
| Click the <b>Setup</b> file at the bottom of the screen. | Click Yes to start installing. | Downloading all of Office might take a while. |
| Close Need help installing?                              |                                |                                               |

9. Open the executable and stay online while Office 365 installs.

|             | 1 Office                                                                     | × |
|-------------|------------------------------------------------------------------------------|---|
|             |                                                                              |   |
|             | Please stay online while Office downloads<br>We'll be done in just a moment. |   |
| Setup.X86.e |                                                                              |   |

10. A confirmation will be displayed after the installation is complete

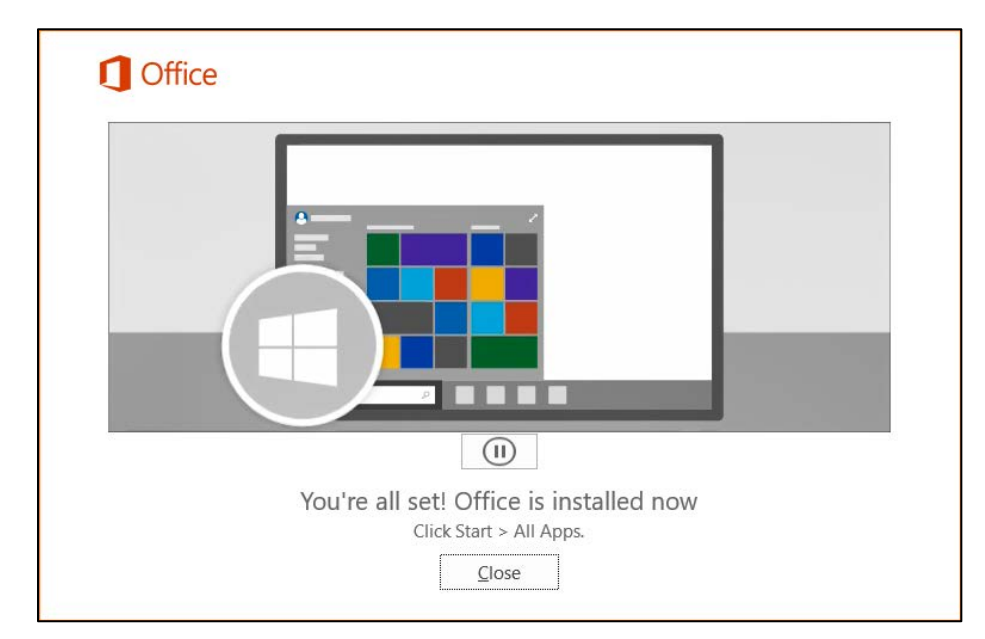

11. Restart your computer after installing Office 365

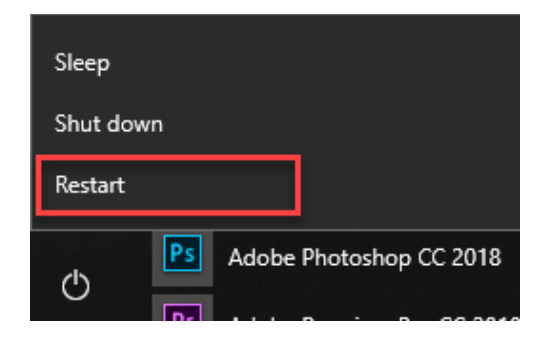

12. You have now installed Office 365!